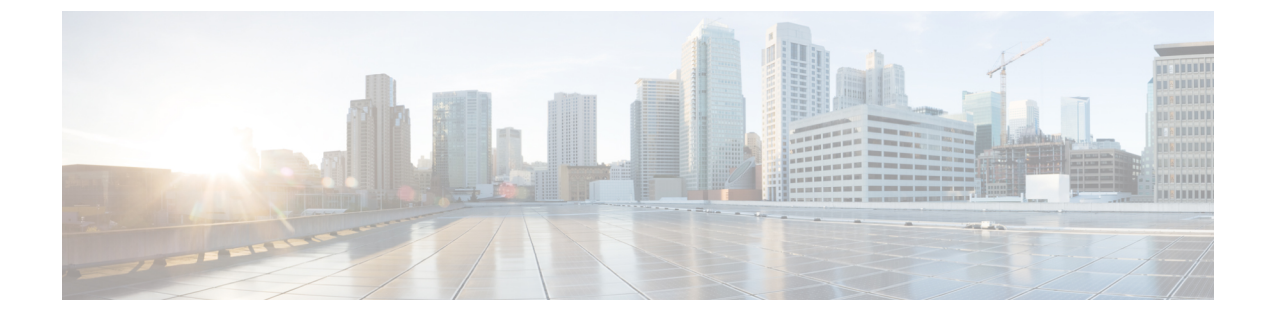

# ジョブの管理

このセクションでは、次の点について説明します。

ジョブの管理 (1ページ)

## ジョブの管理

Cisco Prime Collaboration Assurance を使用すると、[ジョブ(Jobs)]ペインですべての即時ジョ ブおよび定期ジョブの詳細を表示できます。手動でスケジュールされるジョブは、検出、イン ベントリ更新、会議インポートです。ポーリングジョブは、ユーザ設定値に基づいて、トリ ガーされます。

表 1: Job Details [ジョブ管理(Job Management)] ページ(に表示されるフィールドの説明を示 します。[システム管理(System Administration)] > [ジョブ管理(Job Management)]。最新 情報を取得するには、ページを更新します。

| フィールド       | 説明                                                      |
|-------------|---------------------------------------------------------|
| Name        | Cisco Prime Collaboration Assurance で定義され<br>たジョブの説明です。 |
| Туре        | ジョブのタイプを示します。                                           |
| Description | ジョブの説明です。                                               |

### 表 1 : Job Details

I

| フィールド               | 説明                                                                                                    |
|---------------------|----------------------------------------------------------------------------------------------------|
| Status              | ジョブのステータスです。次のいずれかにな<br>ります。<br>• Completed:ジョブが完了しました。ジョ<br>ブが完了しても、成功したとは限りませ<br>ん。ジョブがいくつかのデバイスで失敗<br>している可能性もあります。ジョブの詳<br>細は、ページの左端にある矢印をクリッ<br>クして [Job Instances] テーブルで表示でき<br>ます。 |
|                     | <ul> <li>Cancelled:ジョブがキャンセルされました。スケジュール済みジョブをキャンセルできます。ただし、実行中のジョブまたはシステムジョブ(たとえば、ポーリングジョブ)はキャンセルできません。</li> </ul>                                                                       |
|                     | <ul> <li>Scheduled:ジョブは、特定の時刻に実行<br/>されるようにスケジュールされています。<br/>ジョブは一度で実行されるか、または複<br/>数回繰り返し実行されるようにスケジュー<br/>ルできます。</li> </ul>                                                             |
|                     | <ul> <li>Suspended:ジョブは一時的に停止されました。後で実行を再開できます。</li> <li>Running:ジョブが実行中です。</li> </ul>                                                                                                    |
| Owner               | ジョブを作成したユーザです。事前定義され<br>たシステム ジョブの場合、[Creator] には<br>[SYSTEM] と表示されます。                                                                                                    |
| Job Start Time      | ジョブが最初に実行をスケジュールされてい<br>る時刻。                                                                                                    |
| Job End Time        | ジョブがアクティブになっている時間です。<br>スケジュールされているすべてのジョブのイ<br>ンスタンスを実行したら、ジョブは非アクティ<br>ブになります。                                                                                                    |
| Next Scheduled Time | 以降のジョブインスタンスの開始時刻です。<br>これは、定期的に繰り返されるジョブに適用<br>されます。即時ジョブまたはワンタイムジョ<br>ブのいずれかの場合、[Job Start Time] および<br>[Next Scheduled Time] に表示される時刻は同じ<br>です。                                        |

| フィールド             | 説明                                                                                   |
|-------------------|--------------------------------------------------------------------------------------|
| Schedule Type     | ジョブが定期的または一度実行するようにス<br>ケジュールされているか示します。                                             |
| [Job Details] ペイン |                                                                                      |
| Run ID            | 定期ジョブの場合、ジョブインスタンスカウ<br>ントが表示されます。定期ジョブではない場<br>合、ゼロを表示します。                          |
| Status            | 同じジョブのジョブ インスタンスのステータ<br>スです。この列のクイック ビューアイコンに<br>マウスを合わせると、ジョブ インスタンス結<br>果が表示されます。 |
| Status Progress   | ジョブの段階と、完了率を示します。                                                                    |
| Results           | ジョブが成功したか、失敗したかを示します。                                                                |
| Start Time        | 同じジョブのジョブ インスタンスの開始時刻<br>です。                                                         |
| End Time          | 同じジョブのジョブ インスタンスの終了時刻<br>です。                                                         |
| Duration          | 同じジョブのジョブ インスタンスの開始時刻<br>と終了時刻との間で経過する時間です。                                          |

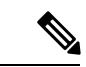

(注)

パージ ポリシーの詳細については、「パージ ポリシー テーブル」を参照してください。

## ジョブをスケジュールする

[ジョブの詳細(Job Details)]ペインの[スケジュールと設定(Schedule and Settings)]タブで、 ジョブのスケジュールやオプションの設定ができます。

(注)

スケジュールと設定のタブは、検出ジョブに対してのみイネーブルになります。検出ジョブを スケジュールできるのは、[インベントリ管理(Inventory Management)]ページのみです。[ジョ ブ管理(Job Management)]では、ジョブのスケジュールはできません。

次のいずれかのステータスを持つ検出ジョブのスケジュールのみを変更できます。

スケジュール済み

• 不合格

ジョブをスケジューリングする手順は次のとおりです。

- ステップ1 [ジョブ (Jobs)]ペインでジョブを選択し、[詳細 (Details)]ペインの[スケジュール (Schedule)]タブを クリックします。
- ステップ2 [Schedule Options] で、開始時刻、終了時刻、繰り返しを選択します。

[Daily]、[Weekly]、[Monthly]のいずれかの繰り返しを設定し、日付と頻度を指定します。必要に応じてジョ ブを数時間おきにスケジューリングするには、[Hourly]を選択する必要があります。

スケジュールが定義されます。繰り返しを [None] に設定すると、他の頻度の詳細を指定できません。 次のタイプの定期的な間隔を設定できます。

#### 表2:定期的な間隔のタイプとスケジュール

| 定期的な間隔のタイプ | スケジュール                                                                |
|------------|-----------------------------------------------------------------------|
| なし         | 他の周波数の詳細を指定することはできません。                                                |
| 毎時         | ジョブは、指定した開始時刻に最初に開始され、そ<br>の後、指定した間隔、つまり、指定した数時間ごと<br>(日、時、分)に開始されます。 |
| 毎日         | ジョブは1日に1回実行されます。                                                      |
|            | ジョブが毎日 HH:MM の形式で指定された時刻に開<br>始することを意味します。                            |
|            | 日ごとの時間間隔では、スケジューラは毎日指定し<br>た時間に開始時刻を想定して実行されます。                       |
| 毎週         | ジョブは1週間に1回実行されます。                                                     |
|            | ジョブが週の指定された曜日に開始することを意味<br>します。                                       |
|            | 曜日を指定する際は、1 は日曜日、2 は月曜日とい<br>うように、整数を1つ選択して指定します。                     |
|            | たとえば、スケジューラは、毎週金曜日(選択した<br>曜日が金曜日の場合)の指定した時刻に開始するこ<br>とを想定しています。      |

| 定期的な間隔のタイプ | スケジュール                                                         |
|------------|----------------------------------------------------------------|
| 毎月         | ジョブは月に1回実行されます。                                                |
|            | 各月の指定された日にジョブを開始することを示し<br>ます。                                 |
|            | 月の1週目、2週目、3週目、または4週目のいずれ<br>かを指定すると、ジョブは毎月特定の曜日に開始さ<br>れます。    |
|            | たとえば、月間隔で設定すると、スケジューラは、<br>毎月特定の週の特定の日の特定の時間に開始するこ<br>とを想定します。 |

ステップ3 [設定 (Settings)] タブをクリックし、オプションの選択に進みます。

定義した設定に従ってジョブが実行されます。このジョブのステータスは、[Jobs] ペインで [Scheduled] に 設定されます。

(注) CMEPhoneDiscovery および PhoneXML の探索ジョブは、4 時間ごとに定期的な間隔でスケジュー ルされます。繰り返しが[なし(None)]に設定されている場合は、これをスケジュールに戻すこ とはできず、Cisco Prime Collaboration Assurance を再起動する必要があります。

**ステップ4** [保存 (Save)] をクリックします。

### タイムテーブルの定義

1つまたは複数のジョブで使用するタイムテーブルをスケジューラで定義できます。スケジュー ラは現在の時刻を考慮します。

たとえば、現在の日付と時刻が「2017/06/23、13:48:00 IST」の場合、ジョブは次のように開始 されます。

ジョブは[ジョブの開始時間(Job Start Time)]に1回実行します。

次のスケジュール時間は、[Start Time (開始時間)]とは関連しません。時間数をかけた時刻に 開始します。このジョブの次のスケジュール時間のシーケンスは、次のとおりです。

- 1. 2017-Jun-20, 15:27 時間 (次のスケジュール時間)
- 2. 2017-Jun-20, 20:27 時間 (15:27+5)
- 3. 2017-Jun-21, 00:27 時間(時刻は 00:27 時間にリセット)
- **4.** 2017-Jun-21, 05:27 時間 (00:27 + 5 = 05:27)
- 5. 2017-Jun-21, 10:27 時間 (05:27 + 5 = 10:27)

(注) スケジューラは、1つ前のジョブが完了しない限り、次のジョブを開始しません。

たとえば、ジョブを22:00から開始し、1分間隔で完了するようにスケジュールしたとすると、 ジョブの完了には2分かかります。スケジューラは最初のジョブを22:00に開始し、実際には 00:02に完了します。

## ジョブのキャンセル

[ジョブのキャンセル (Cancel Job)]を使用し、スケジュール済み状態にある検出ジョブを取り 消すことができます。ただし、ステータスが次のいずれかの場合、ジョブはキャンセルできま せん。

- キャンセル済
- 完了
- 失敗
- 実行中

また、次のジョブはキャンセルできません。

- Polling: *Polling*という単語で始まるすべてのジョブ。Polling\_CTS-HEALTH\_、 Polling\_TelepresenceSystem\_、Polling\_CtsMAN-HEALTH\_など。
- Purging: Purging という単語で始まるすべてのジョブ。

## 事前定義済みのクイック フィルタ

Cisco Prime Collaboration Assurance は、次の定義済みのクイック フィルタをサポートしています。

• [All Discovery Jobs]:検出ジョブの例は Discovery FrmBackground Pathtrace です。デバイスの 検出や再検出の実行時、またはインベントリタスクの更新時に、

### Cisco Prime Collaboration リリース 11.5 以降の場合

[インベントリ(Inventory)]>[インベントリスケジュール(Inventory Schedule)]>[IP フォンインベントリスケジュール(IP Phone Inventory Schedule)]。 ジョブインスタンスの結果を表示する:[ジョブの詳細(Job Details)] ペインの[実行ID (Run ID)]列の値にマウスポインタを合わせてから、[クイックビュー(Quick View)] <sup>④</sup> アイコンをクリックすると、[全体のデバイスサマリー(Total Device Summary)] と[エン ドポイントデバイスのサマリー(Endpoint Device Summary)]を表示できます。

- すべてのポーリングジョブ:ポーリングジョブの例として、MCU\_Conference\_Import が あります。ポーリングジョブは、システムが設定された時点で自動的に作成されます。
- [All Report Jobs]: レポートジョブは、レポートが実行されると一覧に示されます。
- ・すべてのポーリングジョブ:セッションインポートジョブの例は MNGD\_Synch\_CtsMAN-MEETINGです。セッションは、Cisco TMS からインポートされ ます。これらの管理アプリケーションごとに、個別にジョブが作成されます。
- ・Cisco Prime Collaboration リリース 11.5 以降の場合

すべての会議インポート ジョブ:会議インポート ジョブの例は、 MNGD\_Synch\_TMS-MEETING です。会議は、Cisco TMS からインポートされます。これ らの管理アプリケーションごとに、個別にジョブが作成されます。

- •[All System jobs]:検出、ポーリングなどのシステム生成ジョブ。システム生成ジョブは、 システムがジョブを実行するとすぐに一覧に示されます。
- [All User Jobs]: ユーザ ジョブの例は RediscoverDevices\_1347339631540 です。ユーザ ジョ ブは、ユーザがジョブを実行するとすぐに一覧に示されます。
- [Jobs Run in Last 24 Hours]: 過去 24 時間に実行されたジョブの例は、Discovery 2012-Sep-13 10:32:40 UTC です。最後に完了した時間(最後の実行インスタンス)が(現在の時刻から)過去 24 時間以内に収まるすべてのジョブを一覧に示します。

#### 関連トピック

デバイスの検出

I